# eh1act05 - Firewalls

# **GENERAL CONDITIONS**

### 1- Deadline: 28-04-2025

2- Teacher will check that your operating system is working properly

### **DOCUMENTATION**

### 1- Basic ideas

A **firewall** is a security system that monitors and controls **incoming and outgoing network traffic** based on **predetermined security rules**. It acts like a **barrier** between a trusted network (like your home or office network) and an untrusted one (like the internet).

A firewall performs tasks such as:

- Blocking unauthorized access to or from a private network.
- Monitoring traffic for suspicious activity.
- Allowing safe communication between trusted systems.
- Preventing malware and hackers from accessing your system.

A firewall should be used in order to:

- To protect personal or organizational data.
- To control employee access to certain websites.
- To create secure connections (especially important for remote work).
- To comply with regulations like GDPR (General Data Protection Regulation) that is European Union law that came into effect on May 25, 2018, and it governs how organizations collect, use, store, and protect personal data of individuals in the EU.

There are diferent types of **firewall** but, on most personal computers, users install a **Packet-Filtering firewall** that is a software that filters data based on IP addresses, ports, protocols or direction of traffic (inbound or outbound).

A Packet-Filtering firewall works with **rules**. These rules are a set of instructions that tell a packet-filtering firewall what traffic to allow or block based on IP addresses, ports, protocols or direction of traffic.

**UFW** (Uncomplicated Firewall) It's a **user-friendly** software for **managing** firewall **rules** on **Linux** systems. It makes setting up a firewall **simple** and **quick**, even for beginners.

### 2- Installing, managing and monitoring UFW

- a) Installation: sudo aptitude install ufw
- **b)** Enabling UFW: **sudo ufw enable**
- c) Disabling UFW: sudo ufw disable
- d) Monitorig status and default setting of UFW: sudo ufw status verbose
- e) Disabling and resetting firewall to installation defaults: sudo ufw reset

**NOTE 1:** If you enable UFW, it is started immediately and also, it will be started during the boot process.

**NOTE 2:** If you disable UFW, it is stopped immediately and also, it will not be started during the boot process.

**NOTE 3:** By default, all incoming traffic is blocked

**NOTE 4:** By default, all outgoing traffic is allowed.

# 3- Basic rules to filter connections to specific ports of your computer

a) Adding a rule to **DENY** traffic to an specific port number of your computer:

### sudo ufw deny <Port number>

where **<Port number>** of your computer that is blocked to all incoming connections. For instance:

### sudo ufw deny 3306

blocks incoming connections to port number 3306 (typically used by MySQL).

**b)** Adding rules to **DENY** traffic to an specific port number of your computer to any computer with the exception of one trusted computer with an specific IP address:

# sudo ufw allow from <IP address> to any port <Port number> sudo ufw deny to any port <Port number>

where:

- **<IP address>** is the IP address of a trusted computer
- **<Port number>** is a port number of your computer

#### For instance:

sudo ufw allow from 192.168.1.100 to any port 3306 sudo ufw deny to any port 3306

allows access computer 192.168.1.100 to port 3306 of your computer.

c) Removing a rule:

- Firt of all, check active rules running: sudo ufw status numbered
- Secondly, find the rule number
- Finally, remove the rule: **sudo ufw delete [rule number]** where [rule number] is the number found in the previous step.

### 4- Basic rules to deny ping to your computer

- a) First of all, edit the UFW "before rules" file: sudo nano /etc/ufw/before.rules
- b) Secondly, find the section #ok icmp codes (lines 33 to 43).
- c) Thirdly, comment any line related to icmp.
- d) Fourthly, save /etc/ufw/before.rules and exit.

e) Finally, reload UFW:

### sudo ufw disable sudo ufw enable

**NOTE 1:** If you want to allow pings again you have to undo the previous steps.

# 6- Documentation about UFW

a) https://www.digitalocean.com/community/tutorials/ufw-essentials-common-firewall-rules-and-commands

**b)** <u>https://help.ubuntu.com/community/UFW</u>

- c) <u>https://www.digitalocean.com/community/tutorials/how-to-set-up-a-firewall-with-ufw-on-ubuntu</u>
- d) <u>https://snubmonkey.com/how-to-configure-a-firewall-with-ufw/#gsc.tab=0</u>

# PRACTICAL EXERCISE

# PART 1

1- Install and enable UFW on your virtual machine. Check the UFW status

2- Start service apache on your computer. Check the port opened by apache.

**3-** Creates a new **index.html** on your virtual computer that displays information about your name and group (asix1 or daw1).

4- Check the IP address of your physical computer.

5- Allow only your physical computer to access apache service on your virtual machine. Check:

- Rules of UFW
- That your physical computer can access to apache service and that index.html is displayed.
- Another physical computer can not access apache service and that index.html is not displayed.

# PART 2

1- Install and enable UFW on your virtual machine. Check the UFW status

**2- Deny pings** to your virtual machine. Check from your physical computer that pings requests are not answered by your virtual machine.

# PART 3

1- Reset UFW

2- Check that UFW is disabled and it has been reseted to installation defaults.